## Οδηγίες για μπλοκάρισμα μηνυμάτων από ιδρυματικές λίστες αλληλογραφίας

Τελευταία Ενημέρωση 09/12/2024

Παρακάτω θα αναφέρθουν με παραδείγματα τα βήματα που απαιτούνται αν θέλουμε να μπλοκάρουμε όλα τα μηνύματα που μας έρχονται μέσω μιας ιδρυματικής λίστας αλληλογραφίας ή αν θέλουμε να μπλοκάρουμε συγκεκριμένους αποστολείς που μας στέλνουν μηνύματα μέσω μιας ιδρυματικής λίστας.

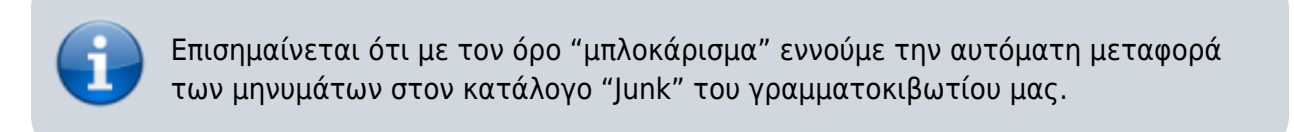

# ΠΑΡΑΔΕΙΓΜΑ 1: Μπλοκάρισμα όλων των μηνυμάτων από την λίστα students@uniwa.gr ανεξάρτητα του αποστολέα

Τα βήματα που πρέπει να ακολουθήσετε ώστε να μπλοκάρονται όλα τα εισερχόμενα μηνύματα από την ιδρυματική λίστα students@uniwa.gr είναι τα παρακάτω:

1. Κάνετε login στην σελίδα http://webmail.uniwa.gr

|     | 1ail - ΔΟΚΙΜΑΣΤΙΚΟΣ ΚΑΘΗ      | нтн х +  |                             |                                                       |             |   |   |     | ~        | _          |         | ×  |
|-----|-------------------------------|----------|-----------------------------|-------------------------------------------------------|-------------|---|---|-----|----------|------------|---------|----|
| < 2 | > C                           | 🗋 堶 out  | look.office.com/mail/drafts |                                                       | ⊑ Ľ   Ø     | Δ |   | Ĥ   |          |            | O VPN   |    |
|     | Outlool                       | k        | Q Search                    |                                                       |             | Ģ | E | G/  | Q        | ŝ          | Q       | ΔΚ |
|     | ⊟ Home V                      | ïew Help |                             |                                                       |             |   |   |     |          |            |         |    |
|     | 🖸 New mail 🗸                  | Û ~ E    |                             | $\ll$ $\rightarrow$ $\checkmark$ $\checkmark$ Quick s | steps 🗸 🖄 R |   |   | 0 ~ |          | $\Diamond$ |         | ~  |
| *   | <ul> <li>Favorites</li> </ul> |          | Drafts ★                    |                                                       |             |   |   |     | ∓ Filter | ₹          | By Date | e  |
|     | 🕞 Inbox                       | 54       |                             |                                                       |             |   |   |     |          |            |         |    |
|     | ▷ Sent Items                  |          |                             |                                                       |             |   |   |     |          |            |         |    |
| ×   | 🏹 Drafts                      |          |                             |                                                       |             |   |   |     |          |            |         |    |
|     | ✓ Folders                     |          |                             | P                                                     | -           |   |   |     |          |            |         |    |

2. Πατάτε πάνω δεξιά στο εικονίδιο που μοιάζει με γρανάζι.

| <b>0</b> N | 1ail - ΔΟΚΙΜΑΣΤΙΚΟΣ ΚΑΘΗΤ⊢    | <b>x</b> + |                             |                  |        |          |        |     | ~       | _          |         | $\times$ |
|------------|-------------------------------|------------|-----------------------------|------------------|--------|----------|--------|-----|---------|------------|---------|----------|
| <          | e c                           | ີ 🖘 out    | look.office.com/mail/drafts | Ę                | ⊒ ∟∣ 🕅 |          |        | Ĥ   |         | ∃ 🏠        | O VPN   | $\equiv$ |
|            | Outlook                       |            | Q. Search                   |                  |        | Ģ        | Z      | ſ   | Ģ       | ŝ          | Q       | ΔΚ       |
|            | Home View                     | v Help     |                             |                  |        |          |        |     |         |            |         |          |
|            | 🖸 New mail 🗸                  | Ŵ~ Ξ       |                             | A → √  Quick ste | ps 🗸 🖄 | Read / U | Inread | 0 ~ |         | $\Diamond$ |         | ~        |
| *          | <ul> <li>Favorites</li> </ul> |            | Drafts 🚖                    |                  |        |          |        |     | ∓ Filte | er =↓      | By Date | 1        |
|            | 🕞 Inbox                       | 54         |                             |                  |        |          |        |     |         |            |         |          |
|            | ➢ Sent Items                  |            |                             |                  |        |          |        |     |         |            |         |          |
| ×          | 🌮 Drafts                      |            |                             |                  |        |          |        |     |         |            |         |          |
|            | ✓ Folders                     |            |                             | P                | -      |          |        |     |         |            |         |          |

3. Στην καρτέλα που θα εμφανιστεί, επιλέγετε την επιλογή "Rules" ή "Κανόνες".

| Settings                                       | Layout                                                                            | Layout                                                                                                    | × |
|------------------------------------------------|-----------------------------------------------------------------------------------|----------------------------------------------------------------------------------------------------|---|
| Q βearch settings ×<br>은 Account<br>슎3 General | Compose and reply<br>Smart suggestions<br>Attachments<br>Rules                    | Can't find some of your Mail settings? Automatic replies and Signatures<br>have moved to the new "Account" tab. Click here to view the new "Account"<br>tab. |   |
| Mail<br>Calendar<br>Sg People                  | Conditional formatting<br>Sweep<br>Junk email<br>Quick steps<br>Customize actions | Focused Inbox Do you want Outlook to sort your email to help you focus on what matters most? Sort messages into Focused and Other Onn't sort my messages     |   |

4. Στην συνέχεια θα πρέπει να δημιουργήσετε έναν κανόνα(rule) ώστε όταν ο παραλήπτης είναι η διεύθυνση students@uniwa.gr το μήνυμα είτε να προωθείται στον κατάλογο "Junk Email" του γραμματοκιβωτίου σας, είτε να διαγραφέται(προτείνεται η προώθηση στον κατάλογο "Junk Email").

Τα βήματα για την δημιουργία του παραπάνω κανόνα(rule) είναι:

#### 4.1 Πατάτε το "Add new rule"

| Settings          | Layout                 | Rules                                                                                                    | × |  |  |  |
|-------------------|------------------------|----------------------------------------------------------------------------------------------------|---|--|--|--|
| Q Search settings | Compose and reply      |                                                                                                    |   |  |  |  |
| 9 Account         | Smart suggestions      | You can create rules that tell Outlook how to handle incoming email messages. You choose both the conditions that trigger a rule and the actions the rule will take. Ru will run in the order shown in the list below, starting with the rule at the top. |   |  |  |  |
|                   | Attachments            |                                                                                                    |   |  |  |  |
| (於 General        | Rules                  |                                                                                                    |   |  |  |  |
| 📔 🔁 Mail          | Conditional formatting | + Add new rule                                                                                                    |   |  |  |  |
| 📰 Calendar        | Sweep                  | You haven't created any rules yet.                                                                                                    |   |  |  |  |

4.2 Ορίζετε ένα όνομα για τον κανόνα σας(πχ block students list)

| 2025/06/12 16:14  | 3/10                             | Οδηγίες για μπλοκάρισμα μηνυμάτων από ιδρυμα | τικές λίστες αλληλογραφίας |
|-------------------|----------------------------------|----------------------------------------------|----------------------------|
| Settings          | Layout                           | Rules                                        | ×                          |
| Q Search settings | Compose and reply                |                                              |                            |
| Account           | Smart suggestions<br>Attachments | 1 block students list                        |                            |
| Les Mail          | Rules                            | 2 Add a condition                            |                            |
| Calendar          | Conditional formatting<br>Sweep  | Select a condition $\checkmark$              |                            |

4.3 Στο "Add a condition" επιλέγετε το "Select a condition" και στην σχετική λίστα το "Το". Στο δεξί κουτί πληκτρολογείτε την διεύθυνση: **students@uniwa.gr** 

| Outlook                                                                        | Q Search                                                       |                         | People 🄶 🐯 🖓                                                        |
|--------------------------------------------------------------------------------|----------------------------------------------------------------|-------------------------|---------------------------------------------------------------------|
| Settings                                                                       | Layout                                                         | Rules                   | From X                                                              |
| <ul> <li>Q Search settings</li> <li>Q Account</li> <li>ট্টে General</li> </ul> | Compose and reply<br>Smart suggestions<br>Attachments<br>Rules | Add a condition         | To<br>Emails received for ot<br>My name is                          |
| Calendar<br>Sepple                                                             | Conditional formatting<br>Sweep<br>Junk email                  | 3 Add an action         | I'm on the Cc line I'm on the To or Cc line I'm patient the To line |
| Settings                                                                       | Layout<br>Compose and reply                                    | Rules                   | ×                                                                   |
| e Account<br>හි General                                                        | Smart suggestions<br>Attachments                               | block students list     |                                                                     |
| I <mark>≥</mark> Mail<br>□ Calendar                                            | Rules<br>Conditional formatting<br>Sweep                       | 2 Add a condition<br>To | ∽ → Students-uniwa-gr ×                                             |
| es People                                                                      | lunk om sil                                                    | Add another condition   |                                                                     |

4.4 Στο "Add an action" επιλέγετε το "Select a action" και στην σχετική λίστα το "Move to". Στο δεξί κουτί πατάτε το "Select a folder" και στην συνέχεια το "Junk Email". Αν δεν εμφανίζεται το "Junk Email", επιλέξτε το "Move to a different folder" και θα εμφανιστεί ο κατάλογος "Junk Email"

| Settings                                                                              | Layout                                                                                                    | Rules                                                                                                    | × |
|---------------------------------------------------------------------------------------|----------------------------------------------------------------------------------------------------|----------------------------------------------------------------------------------------------------|---|
| Settings<br>Q Search settings<br>Q Account<br>General<br>Mail<br>Calendar<br>S People | Layout<br>Compose and reply<br>Smart suggestions<br>Attachments<br>Rules<br>Conditional formatting<br>Sweep<br>Junk email<br>Quick steps<br>Customize actions | Rules     Image: block students list     Organize     Move to     To     Copy to     Add another condition     Delete   Pin to top   Add an action     Mark message | × |
|                                                                                       | Sync email<br>Message handling                                                                                                    | Select an action     Mark as read       Add an exception     Mark as Junk                                                                                           |   |

| Last update: |                                   |                                                          |                                        |
|--------------|-----------------------------------|----------------------------------------------------------|----------------------------------------|
| 2024/12/09   | instructions_for_blocking_from_ma | ling_lists https://wiki.noc.uniwa.gr/doku.php?id=instrue | ctions_for_blocking_from_mailing_lists |
| 09:48        |                                   |                                                          |                                        |

| Quick steps<br>Customize actions | 3 Add an action              |                       |
|----------------------------------|------------------------------|-----------------------|
| Sync email                       | Move to 🗸                    | Select a folder V     |
| Message handling                 | Add another action           | Q Search for a folder |
| Forwarding                       | Add an exception             | 😔 Inbox               |
| Retention policies               | · ·                          |                       |
| S/MIME                           | Stop processing more rules 🕕 | ▷ Sent Items          |
| Groups                           |                              | 🛈 Deleted Items       |
|                                  |                              | Ca Junk Email         |

### 4.5 Πατήστε το "Save" κάτω δεξία ώστε να αποθηκευτεί ο κανόνας που μόλις φτιάξατε.

| Settings          | Layout                 | Rules                               | X      |
|-------------------|------------------------|-------------------------------------|--------|
| Q Search settings | Compose and reply      |                                     |        |
| 0. Assured        | Smart suggestions      | <ul> <li>Add a condition</li> </ul> |        |
| S Account         | Attachments            | To ✓ ⊕ students-uniwa-gr ×          |        |
| ្រ្តែ General     | Rules                  |                                     | [      |
| Nail 🔁 Mail       | Conditional formatting | Add another condition               |        |
| 📰 Calendar        | Sweep                  |                                     |        |
| es People         | Junk email             | Add an action                       |        |
|                   | Quick steps            | Move to $\checkmark$ 🖓 Junk Email   | ~      |
|                   | Customize actions      | Add another action                  |        |
|                   | Sync email             | Add an exception                    |        |
|                   | Message handling       |                                     |        |
|                   | Forwarding             | Stop processing more rules (i)      |        |
|                   | Retention policies     | Run rule now                        |        |
|                   | S/MIME                 |                                     |        |
|                   | Groups                 |                                     |        |
|                   |                        | Save                                | iscard |

### 5. Πλέον ο νέος κανόνας θα εμφανιστεί στην λίστα με τους κανόνες.

| Settings                                                                                        | Layout                                                                                   | Rules                                                                                                    | X |  |
|-------------------------------------------------------------------------------------------------|------------------------------------------------------------------------------------------|----------------------------------------------------------------------------------------------------|---|--|
| <ul> <li>Q Search settings</li> <li>Q Account</li> <li>(☆) General</li> <li>(☆) Mail</li> </ul> | Compose and reply<br>Smart suggestions<br>Attachments<br>Rules<br>Conditional formatting | You can create rules that tell Outlook how to handle incoming email messages. You choose both the conditions that trigger a rule and the actions the rule will take. Rul will run in the order shown in the list below, starting with the rule at the top.<br>+ Add new rule |   |  |
| E Calendar<br>83 People                                                                         | Sweep<br>Junk email<br>Quick steps<br>Customize actions                                  | ■ block students list If the message was sent to 'students-uniwa-<br>gr', move the message to folder 'Junk Email'<br>and stop processing more rules on this<br>message.                                                                                                    |   |  |
|                                                                                                 | Sync email                                                                               | If your rules aren't working, generate a report.                                                                                                    |   |  |

# ΠΑΡΑΔΕΙΓΜΑ 2: Μπλοκάρισμα των μηνυμάτων που στέλνει ο χρήστης tesfaculty@uniwa.gr προς την λίστα all@uniwa.gr

Τα βήματα που πρέπει να ακολουθήσετε ώστε να μπλοκάρονται τα όλα εισερχόμενα μηνύματα που λαμβάνετε από τον χρήστη tesfaculty@uniwa.gr μέσω της ιδρυματικής λίστας all@uniwa.gr είναι τα παρακάτω:

#### 1. Κάνετε login στην σελίδα http://webmail.uniwa.gr

| 0 N | Λail - ΔΟΚΙΜΑΣΤΙΚΟΣ ΚΑΘΗΤ⊢    | <b>x</b> + |                             |                                     | ``   | · _    |         |
|-----|-------------------------------|------------|-----------------------------|-------------------------------------|------|--------|---------|
| <   | > e - c                       | ງ 🐾 out    | look.office.com/mail/drafts | 🖬 🖒 🗑 🔺                             | ద 🗆  | ⊡ 🎄    |         |
|     | Outlook                       |            | Q Search                    |                                     | Ç⁄ ¢ | ŝ      | Ο Δκ    |
|     | Home View                     | v Help     |                             |                                     |      |        |         |
|     | 🖂 New mail 🗸                  | ŵ - E      | ≪ <b>C</b> ∨ ① ∨ ← ≪        | 🔿 🦳 🧭 Quick steps 👻 🗠 Read / Unread | Ø∼ ₽ | ~ \$   | ~       |
| :   | <ul> <li>Favorites</li> </ul> |            | Drafts 🚖                    |                                     | ∓ Fi | lter ≒ | By Date |
|     | 🕞 Inbox                       | 54         |                             |                                     |      |        |         |
|     | ➢ Sent Items                  |            |                             |                                     |      |        |         |
| ×   | 🌮 Drafts                      |            |                             |                                     |      |        |         |
|     | ✓ Folders                     |            |                             |                                     |      |        |         |

2. Πατάτε πάνω δεξιά στο εικονίδιο που μοιάζει με γρανάζι.

|                       | 1ail - ΔΟΚΙΜΑΣΤΙΚΟΣ ΚΑΘΗ      | нтн х +  |                             |         |          |   |   |     | ~       | _          |         | ×        |
|-----------------------|-------------------------------|----------|-----------------------------|---------|----------|---|---|-----|---------|------------|---------|----------|
| < 2                   | > C                           | 🗋 堶 out  | look.office.com/mail/drafts | E       | ⊒ ∟∣ 🦁   | Δ |   | Ĥ   |         | ₫ <≵       | O VPN   | $\equiv$ |
|                       | Outlool                       | k        | Q Search                    |         |          | Ģ | Z | C/  | Q       | ŝ          | Q       | ΔΚ       |
|                       | ⊟ Home V                      | ïew Help |                             |         |          |   |   |     |         |            |         |          |
|                       | 🖸 New mail 🗸                  | Û ~ E    |                             | «  →  ∨ | os 🗸 🗠 R |   |   | 0 ~ |         | $\Diamond$ |         | ~        |
| :                     | <ul> <li>Favorites</li> </ul> |          | Drafts 🚖                    |         |          |   |   |     | ∓ Filte | r⊒         | By Date |          |
|                       | 🕞 Inbox                       | 54       |                             |         |          |   |   |     |         |            |         |          |
|                       | ➢ Sent Items                  |          |                             |         |          |   |   |     |         |            |         |          |
| <ul> <li>*</li> </ul> | 🏹 Drafts                      |          |                             |         |          |   |   |     |         |            |         |          |
|                       | ✓ Folders                     |          |                             | P       | -        |   |   |     |         |            |         |          |

3. Στην καρτέλα που θα εμφανιστεί, επιλέγετε την επιλογή "Rules" ή "Κανόνες".

| Settings                                                                                                    | Layout                                                                                                    | Layout                                                                                                    | × |
|----------------------------------------------------------------------------------------------------|----------------------------------------------------------------------------------------------------|----------------------------------------------------------------------------------------------------|---|
| <ul> <li>Q Şearch settings ×</li> <li>S Account</li> <li>☆ General</li> <li>Mail</li> <li>              Calendar             </li> <li>             People         </li> </ul> | Compose and reply<br>Smart suggestions<br>Attachments<br>Rules<br>Conditional formatting<br>Sweep<br>Junk email<br>Quick steps<br>Customize actions | <ul> <li>Can't find some of your Mail settings? Automatic replies and Signatures have moved to the new "Account" tab. Click here to view the new "Account" tab.</li> <li>Focused Inbox</li> <li>Do you want Outlook to sort your email to help you focus on what matters most?</li> <li>Sort messages into Focused and Other</li> <li>Don't sort my messages</li> </ul> |   |

4. Στην συνέχεια θα πρέπει να δημιουργήσετε έναν κανόνα(rule) ώστε όταν αποστολέας είναι ο testfaculty@uniwa.gr και ταυτόχρονα ο παραλήπτης είναι η διεύθυνση all@uniwa.gr το μήνυμα να προωθείται στον κατάλογο "Junk Email" του γραμματοκιβωτίου σας.

Τα βήματα για την δημιουργία του παραπάνω κανόνα(rule) είναι:

#### 4.1 Πατάτε το "Add new rule"

| Settings          | Layout                 | Rules                                                                                   | ×  |
|-------------------|------------------------|-----------------------------------------------------------------------------------------|----|
| Q Search settings | Compose and reply      | You can create rules that tall Outlook how to handle incoming amail massages. You       |    |
| 0 Account         | Smart suggestions      | choose both the conditions that trigger a rule and the actions the rule will take. Rule | es |
| 8 Account         | Attachments            | will run in the order shown in the list below, starting with the rule at the top.       |    |
| န့်ကွဲ General    | Rules                  |                                                                                         |    |
| 📔 🔁 Mail          | Conditional formatting |                                                                                         |    |
| 📰 Calendar        | Sweep                  | You haven't created any rules yet.                                                      |    |

4.2 Ορίζετε ένα όνομα για τον κανόνα σας (π $\chi$  block testfaculty from all@uniwa.gr)

| Settings          | Layout                 | Rules                                 | × |
|-------------------|------------------------|---------------------------------------|---|
| Q Search settings | Compose and reply      |                                       |   |
| e Account         | Smart suggestions      | 1 block testfaculty from all@uniwa.gr |   |
| 중장 General        | Attachments            |                                       |   |
| ~~~<br>           | Rules                  | 2 Add a condition                     |   |
| Mail              | Conditional formatting |                                       |   |
| 📰 Calendar        | Sweep                  | Select a condition 🗸                  |   |
| es People         | Junk email             |                                       |   |

4.3 Στο "Add a condition" επιλέγετε το "Select a condition" και στην σχετική λίστα το "From". Στο δεξί κουτί πληκτρολογείτε την διεύθυνση: **testfaculty@uniwa.gr** 

| Outlook                                               | Q Search                                                              |                                                                                                    | People 🄶 💱 💡                                                                                                    |
|-------------------------------------------------------|-----------------------------------------------------------------------|----------------------------------------------------------------------------------------------------|----------------------------------------------------------------------------------------------------|
| Settings<br>Q Search settings<br>O Account            | Layout<br>Compose and reply<br>Smart suggestions                      | Rules                                                                                                    | To Emails received for ot                                                                                                |
| 였 General<br>Mail<br>Calendar<br>양 People             | Rules<br>Conditional formatting<br>Sweep<br>Junk email<br>Quick steps | <ul> <li>Add a condition</li> <li>Select a condition</li> <li>Add an action</li> <li>Select an action</li> </ul> | I'm on the To line<br>I'm on the Cc line<br>I'm on the To or Cc line<br>I'm not on the To line<br>I'm the only recipient |
| Settings                                              | Customize actions<br>Layout<br>Compose and reply                      | Add an exception<br>Rules                                                                                        | Coldina X                                                                                                    |
| 은 Account<br>얈 General<br><b>전 Mail</b><br>교 Calendar | Smart suggestions<br>Attachments<br>Rules<br>Conditional formatting   | <ul> <li>block testfaculty from all@uniwa.gr</li> <li>Add a condition</li> <li>From </li> </ul>                  | testfaculty                                                                                                    |
| eg People                                             | Sweep<br>Junk email<br>Quick steps<br>Customize actions               | Add another condition<br>3 Add an action                                                                         | ΔΟΚΙΜΑΣΤΙΚΟΣ ΚΑΘΗΤΗΤΗΣ<br>testfaculty@uniwa.gr                                                                           |

#### 4.4 Πατάτε το "Add another condition"

| Settings                                                                                                    | Layout                                                                                                    | Rules                                                                                                    | × |
|----------------------------------------------------------------------------------------------------|----------------------------------------------------------------------------------------------------|----------------------------------------------------------------------------------------------------|---|
| Q. Search settings         O       Account         Image: Search settings         Image: Search settings         Image: Search setting | Compose and reply<br>Smart suggestions<br>Attachments<br>Rules<br>Conditional formatting<br>Sweep<br>Junk email<br>Quick steps | ✓       block testfaculty from all@uniwa.gr         ✓       Add a condition         From       ✓         Ádd another condition |   |

4.5 Επίλεγετε το "And" και στην σχετική λίστα το "Το". Στο δεξί κουτί πληκτρολογείτε την διεύθυνση: **all@uniwa.gr** 

| Outlook                                                                               | Q Search                                                                                                    | People                                                                                                    | <u></u> छि (                                       |
|---------------------------------------------------------------------------------------|----------------------------------------------------------------------------------------------------|----------------------------------------------------------------------------------------------------|----------------------------------------------------|
| Settings<br>Q Search settings<br>Q Account<br>General<br>Mail<br>Calendar<br>Q People | Layout<br>Compose and reply<br>Smart suggestions<br>Attachments<br>Rules<br>Conditional formatting<br>Sweep | Rules     To       Image: Second second secon | s To line Cc line To or Cc line X the To line      |
| Settings                                                                              | Quick steps<br>Customize actions<br>Sync email<br>Layout                                                    | 3 Add an action Subject<br>Select an action Subject inc                                                                                                    | y recipient<br>ludes                               |
| 은 Account<br>ⓒ General<br>☑ Mail                                                      | Smart suggestions<br>Attachments<br>Rules<br>Conditional formatting                                         | <ul> <li>block testfaculty from all@uniwa.gr</li> <li>Add a condition</li> </ul>                                                                                                    |                                                    |
| 🖅 Calendar<br>양 People                                                                | Sweep<br>Junk email<br>Quick steps<br>Customize actions                                                     | From  ΔΟΚΙΜΑΣΤΙΚΟ    To  all    Add another condition                                                                                                    | OΣ ΚΑΘΗΤΗΤΗΣ × × × × × × × × × × × × × × × × × × × |

4.6 Στο "Add an action" επιλέγετε το "Select a action" και στην σχετική λίστα το "Move to". Στο δεξί κουτί πατάτε το "Select a folder" και στην συνέχεια το "Junk Email". Αν δεν εμφανίζεται το "Junk Email", επιλέξτε το "Move to a different folder" και θα εμφανιστεί ο κατάλογος "Junk Email"

| Settings          | Layout                 | Rules ×                                      |
|-------------------|------------------------|----------------------------------------------|
| Q Search settings | Compose and reply      |                                              |
| Q. Account        | Smart suggestions      | block testfaculty from all@uniwa.gr          |
| Conoral           | Attachments            | Organize                                     |
| رمج Mail          | Rules                  | Add a condition Move to                      |
| Calendar          | Conditional formatting | From $\sim$ $\Delta$ Copy to $\Sigma \times$ |
|                   | Sweep                  | Delete                                       |
| Op reopie         | Junk email             | To V Pin to top                              |
|                   | Quick steps            | Add another condition                        |
|                   | Customize actions      | Mark message                                 |
|                   | Sync email             | 3 Add an action Mark as read                 |
|                   | Message handling       | Select an action                             |
|                   | Forwarding             | Mark with importance                         |

| Sync email         | 3 Add an action                        |
|--------------------|----------------------------------------|
| Message handling   | Maye to Y Select a folder              |
| Forwarding         |                                        |
| Retention policies | Add another action <sup>%</sup> Drafts |
| S/MIME             | Add an exception > Sent Items          |
| Groups             | ー ジ Deleted Items                      |
|                    | a <mark>Junk Email -</mark>            |

#### 4.7 Πατήστε το "Save" κάτω δεξία ώστε να αποθηκευτεί ο κανόνας που μόλις φτιάξατε.

| Settings          | Layout                           | Rules ×                                        |
|-------------------|----------------------------------|------------------------------------------------|
| Q Search settings | Compose and reply                |                                                |
| e Account         | Smart suggestions<br>Attachments | block testfaculty from all@uniwa.gr            |
| င္လ်ဴဒွဲ General  | Rules                            | Add a condition                                |
| Galendar          | Conditional formatting           |                                                |
| es People         | Sweep<br>Junk email              | To ✓ ⊕all-uniwa-gr × ×                         |
|                   | Quick steps                      | Add another condition                          |
|                   | Customize actions                |                                                |
|                   | Sync email                       | <ul> <li>Add an action</li> </ul>              |
|                   | Message handling                 | Move to $\checkmark$ 🕼 Junk Email $\checkmark$ |
|                   | Forwarding                       | Add another action                             |
|                   | Retention policies               |                                                |
|                   | S/MIME                           | Add an exception                               |
|                   | Groups                           | Save Discard                                   |

#### 5. Πλέον ο νέος κανόνας θα εμφανιστεί στην λίστα με τους κανόνες.

| Settings                                         | Layout                                                         | Rules                                                                                                    | ×      |
|--------------------------------------------------|----------------------------------------------------------------|----------------------------------------------------------------------------------------------------|--------|
| Search settings     Account     General     Mail | Compose and reply<br>Smart suggestions<br>Attachments<br>Rules | You can create rules that tell Outlook how to handle incoming email messages. You choose both the conditions that trigger a rule and the actions the rule will take. Rule will run in the order shown in the list below, starting with the rule at the top. + Add new rule | es     |
| 📰 Calendar                                       | Conditional formatting                                         | block testfaculty from all@uniwa.gr                                                                                                    |        |
| 89 People                                        | Junk email<br>Quick steps<br>Customize actions                 | If the message was received from<br>'ΔΟΚΙΜΑΣΤΙΚΟΣ ΚΑΘΗΤΗΤΗΣ' and the<br>message was sent to 'all-uniwa-gr', move the<br>message to folder 'Junk Email' and stop<br>processing more rules on this message.                                                                  | )<br>} |
|                                                  | Sync email<br>Message handling                                 | If your rules aren't working, generate a report.                                                                                                    |        |

From: https://wiki.noc.uniwa.gr/ - UNIWA NOC Documentation Wiki

Permanent link: https://wiki.noc.uniwa.gr/doku.php?id=instructions\_for\_blocking\_from\_mailing\_lists

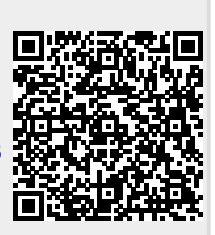

Last update: 2024/12/09 09:48